# 【マネーフォワード クラウド請求書Plus】 2025年上半期アップデート 請求書から売上作成する機能の詳細

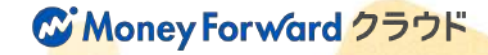

| 機能リリースの背景                                                                | <u>0</u>                                                                                                    | <u>03</u>                              |
|--------------------------------------------------------------------------|----------------------------------------------------------------------------------------------------|----------------------------------------|
| 機能リリースの背景<br>Salesforce連携の運用への影響                                         | ····· <u>c</u>                                                                                                    | <u>04</u><br>05                        |
| 運用パターン整理                                                                 | <u>0</u>                                                                                                    | <u> 06</u>                             |
| 機能の詳細                                                                    | <u>0</u>                                                                                                    | <u>09</u>                              |
| 請求書の作成<br>売上プレビューの確認<br>売上一括作成<br>売上仕訳の登録<br>売上仕訳の確認<br>科目ルール<br>前受金のケース | 1         1         1         1         1         1         1         1         1         1         1         1         1         1         1         1         1         1         1         1         1         1         1         1         1         1         1         1         1         1         1         1         1         1         1         1         1         1         1         1         1         1         1         1         1         1         1         1         1         1         1         1         1         1         1         1 <td< th=""><th>11<br/>14<br/>15<br/>18<br/>19<br/>20<br/>21</th></td<> | 11<br>14<br>15<br>18<br>19<br>20<br>21 |
| 機能利用までの対応ステップ                                                            | 2                                                                                                    | <u>22</u>                              |
| 事前整理<br>初期設定<br>テスト用売上データ作成と確認<br>不要なデータの削除・不要な機能の権                      | 2<br>2<br>2<br>双变更<br>2<br>2                                                                                                    | 24<br>25<br>26<br>27                   |
| 今後のスケジュール                                                                | 2                                                                                                    | <u>28</u>                              |

目 次

# 機能リリースの背景

機能リリースの背景

これまでの仕様では、売上仕訳を作成する場合は必ず「案件」を作成する必要がありました。

案件を通すことで「契約期間」などの情報を保持し、複数枚の請求書や一定期間の売上/前受金を管理することができる一方 請求データを直接請求書に反映できない、請求書修正時に都度売上の修正が必要になるなどの運用上の課題がありました。

今回の機能アップデートで、特に一時点で請求・売上認識される種類のサービスや商品の債権管理においては よりシンプルで効率的な運用を実現することが可能になります。

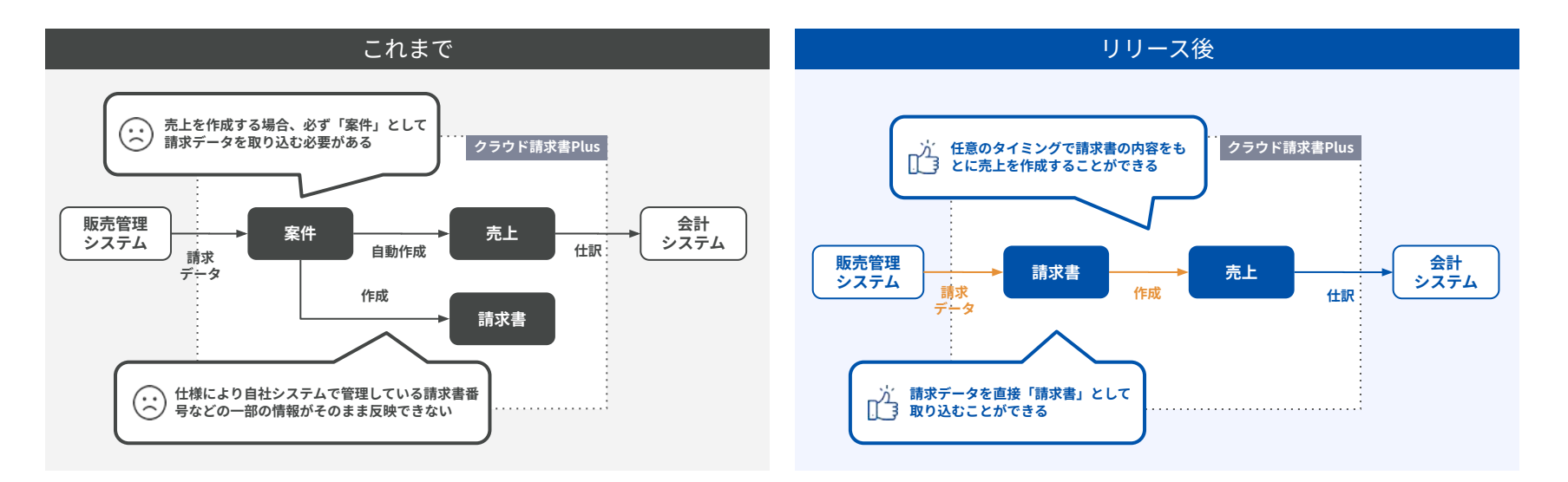

## Salesforce連携の運用への影響

これまで、Salesforceの請求データを直接請求書に反映しつつ売上計上も行うため、 「案件」「請求書」の二つのオブジェクトにそれぞれデータをAPI連携で取り込む運用をされている場合、 今回の機能アップデートによって、請求データを請求書として直接取り込み、請求書から売上を作成することで、 案件へのインポートは不要となります。

※案件を利用しない場合、請求書の分割作成や売上の期間按分はできなくなります。

運用変更時には細かい機能差分や個社ごとの運用によっては対応できない点もございますので、 ご不明点があれば営業担当・カスタマーサポートにお問い合わせください。

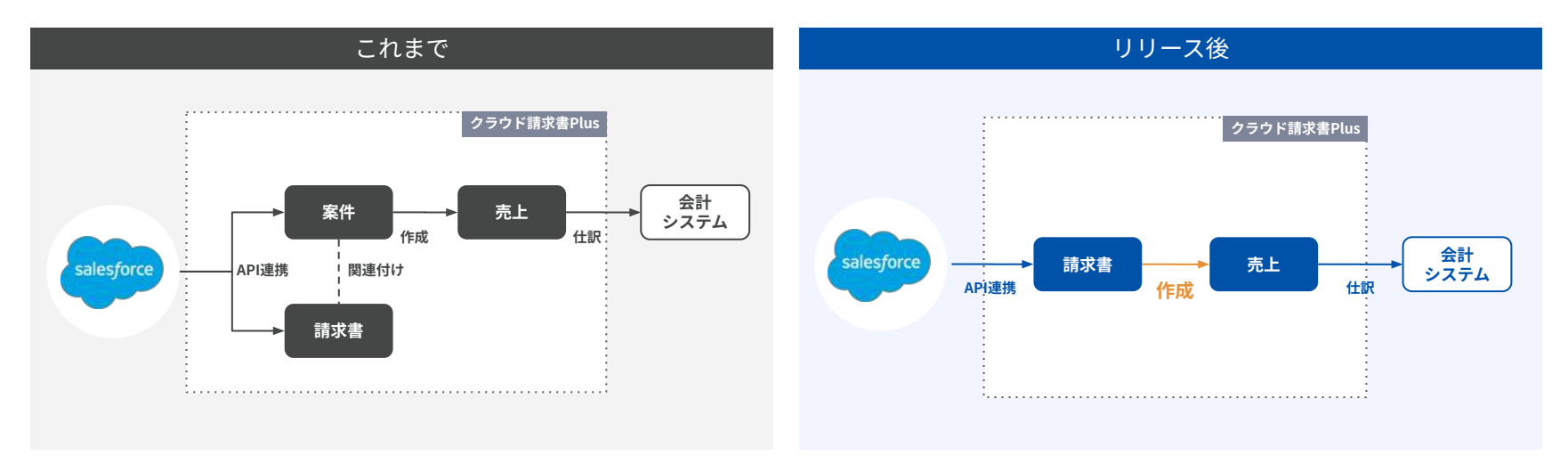

# 運用パターンの整理

パターンごとの運用イメージ 1/2

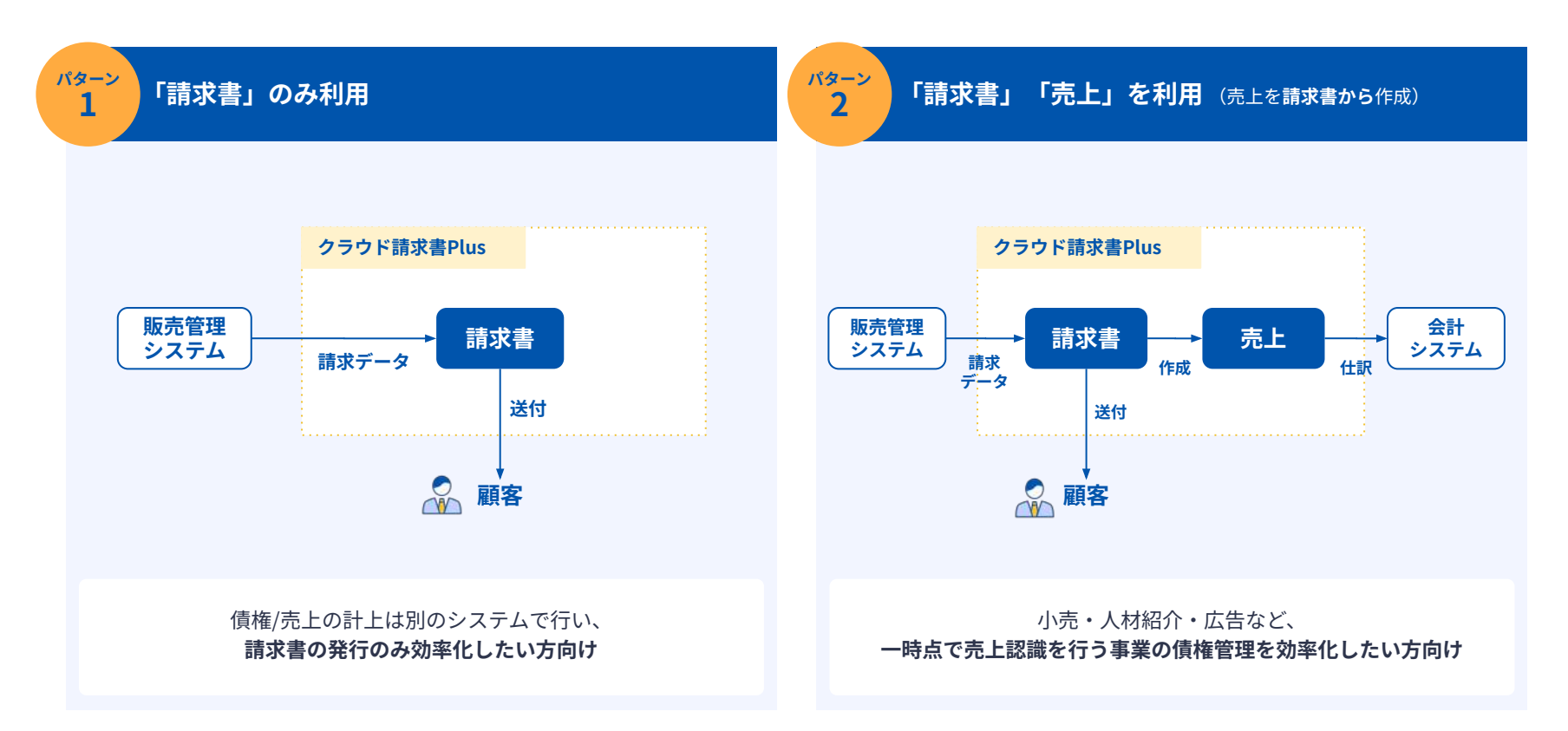

パターンごとの運用イメージ 2/2

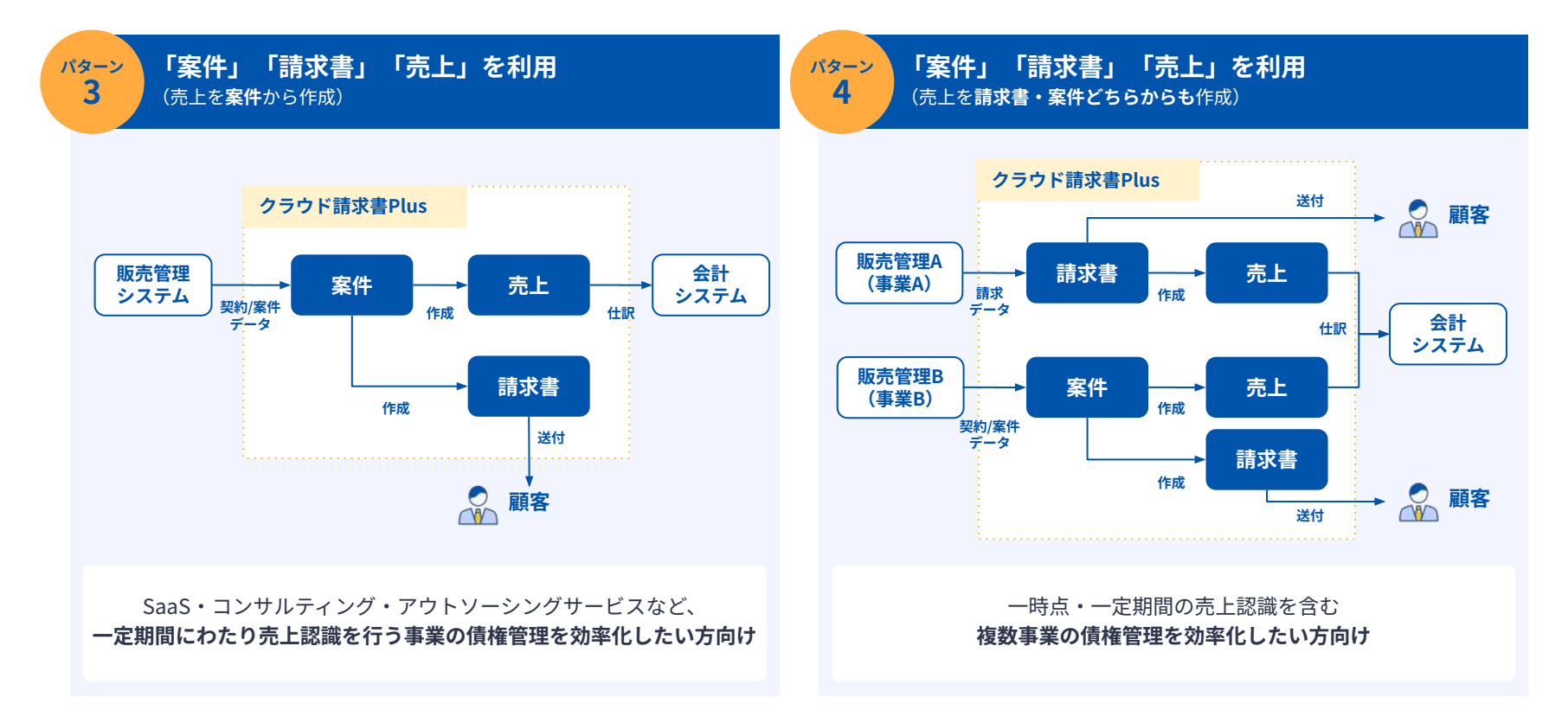

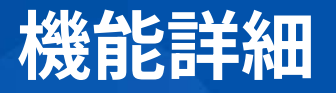

#### ※開発中のため、実際の画面とは異なるところがあります

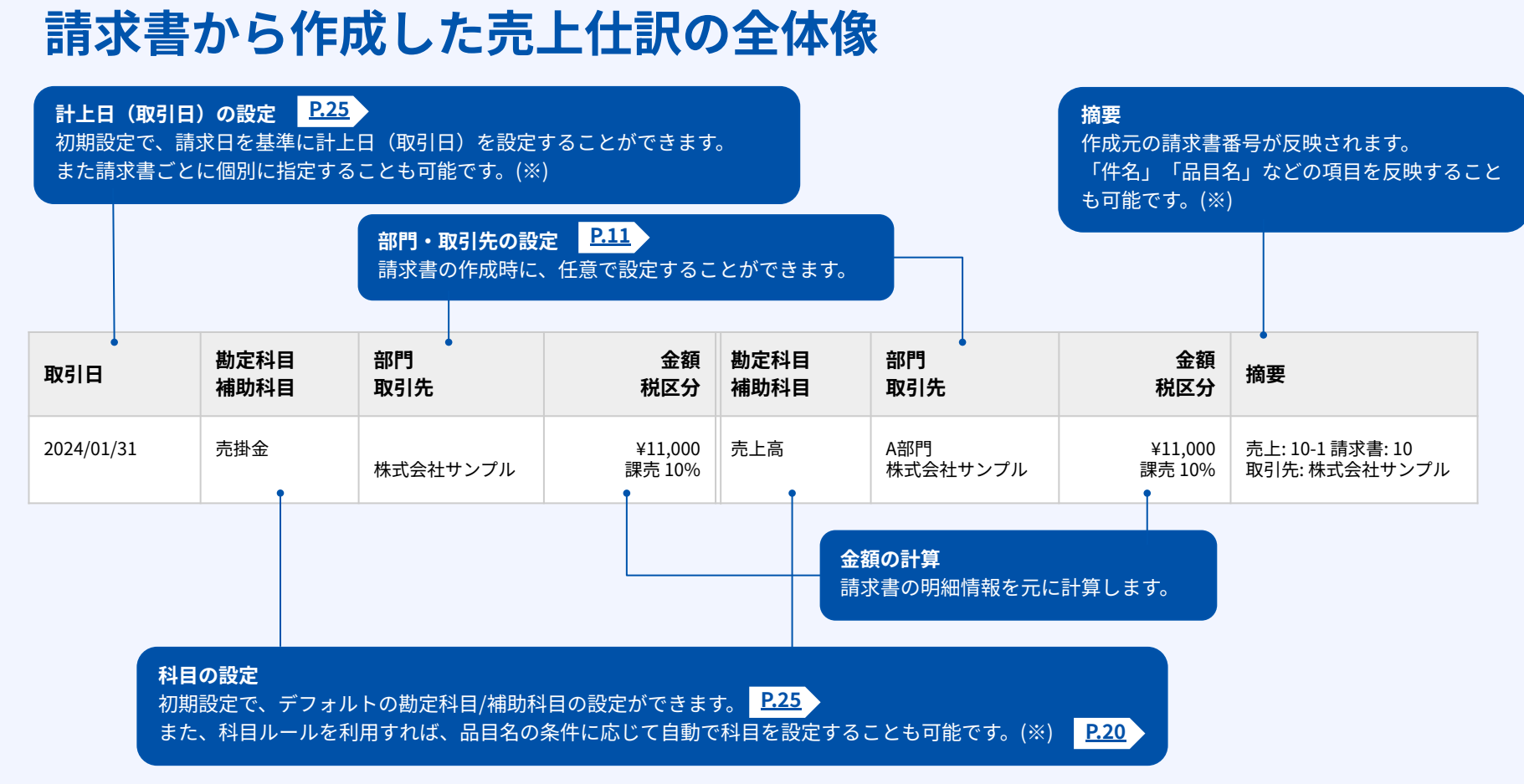

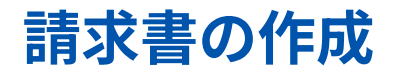

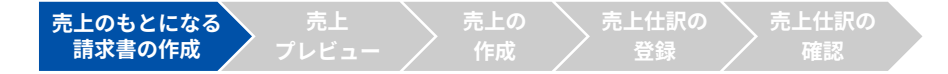

### 請求書作成時に、売上仕訳の「部門」「取引先」を任意で設定できます。

|       | 請求書                                                                                                    |             |       |               |          |
|-------|----------------------------------------------------------------------------------------------------|-------------|-------|---------------|----------|
|       | Read Rep 2/3.6     Read Rep 2/3.6     Read Rep 2/3     Read Rep 2/3     Rep 2/3     Rep 2/3 |             |       |               |          |
|       | 世紀巻手 TL23652460323<br>北京加福祉 202440513 □                                                                                                    |             |       |               |          |
|       | ご現求金額 ¥835,108                                                                                                    |             |       |               |          |
|       | BH BO MARK RE SERV                                                                                                    |             |       |               |          |
|       | 15 C BEA 14 50,000 12 10% * WOLDE 18 600                                                                                                    |             |       |               |          |
|       |                                                                                                    |             |       |               |          |
|       |                                                                                                    |             |       |               |          |
|       | 1 C mao in a 200 1 Million - Vice Million                                                                                                    |             |       |               |          |
|       | 48                                                                                                    |             |       |               |          |
|       | - REPORTER TY. WERE OF THE VOI                                                                                                    |             |       |               |          |
|       | 588 (V4)                                                                                                    |             |       |               |          |
|       | 新香秋 20% · 小計 803 200                                                                                                    |             |       |               |          |
|       | NUB 1465.0001                                                                                                    |             |       |               |          |
|       | 02 423,100                                                                                                    | 部門任意 🕜      | A部門   |               | <b>*</b> |
|       | E2A<br>write internal                                                                                                    |             | 1,    |               |          |
|       | 普道200000000000                                                                                                    |             |       |               |          |
|       |                                                                                                    | 1021 牛 任音 🕥 | 00000 | 株式会社サンプル      | *        |
|       | 「新山平政州は良社に負担して方限、安します。                                                                                                    |             | 00000 | リホエレエスリエンシンフレ |          |
|       |                                                                                                    |             |       |               |          |
|       |                                                                                                    |             |       |               |          |
|       |                                                                                                    |             |       |               |          |
|       |                                                                                                    |             |       |               |          |
|       |                                                                                                    |             |       |               |          |
|       | (1) (1) (1) (1) (1) (1) (1) (1) (1) (1)                                                                                                    |             |       |               |          |
|       | 17 UR Ø AUT                                                                                                    |             |       |               |          |
| 9     | ■約約:当在:● 00001 単元素はサンプル ·                                                                                                    |             |       |               |          |
| area. |                                                                                                    |             |       |               |          |
| 200   |                                                                                                    |             |       |               |          |
|       | 案件任意 ● 2.011 00000                                                                                                    |             |       |               |          |
|       |                                                                                                    |             |       |               |          |

#### 請求書の作成(CSVインポート) <sup>売上のもとになる</sup> 請求書の作成

CSVインポートで請求書を作成する場合は、売上仕訳の「部門(部門コード)」 「取引先(取引先コード)」を取り込むことができます。

| A     | В      | C     | D          | E       | F     | G   | н   | 1  | 1  | к       | L      | м     | N        | O         | Р       | Q       |
|-------|--------|-------|------------|---------|-------|-----|-----|----|----|---------|--------|-------|----------|-----------|---------|---------|
| 請求書番号 | 請求先コード | 宛名 任意 | 請求日        | 支払期日 任意 | 日付 任意 | 品目  | 単価  | 数量 | 税率 | 品目詳細 任意 | 振込先 任意 | 備考 任意 | 部門コード 任意 | 取引先コード 任意 | 案件ID 任意 | 計算方法 任意 |
|       | 1 00   | 0     | 2024/07/31 |         |       | 品目A | 100 | 0  | 1  | 10%     |        |       | 100      | 00000     |         |         |
|       | 2 11   | 1     | 2024/07/31 |         |       | 品目A | 100 | 0  | 1  | 10%     |        |       | 100      | 11111     |         |         |
|       | 3 22   | 2     | 2024/07/31 |         |       | 品目A | 100 | 0  | 1  | 10%     |        |       | 100      | 22222     |         |         |
|       | 4 33   | 3     | 2024/07/31 |         |       | 品目品 | 100 | 0  | 1  | 10%     |        |       | 100      | 33333     |         |         |

#### 請求書の作成 (Salesforce連携) <sup>売上のもとになる</sup> <sup>請求書の作成</sup>

Salesforce連携で請求書を作成する場合は、事前に「部門」「取引先」項目の連携が必要です。

| Forward 2227Finiste                                            | Plus                                                                                                    |                                        |          | <b>₩</b>        | 林式会社マネーフォワード ● 山田太郎 ● |                                                                                                    |     |
|----------------------------------------------------------------|----------------------------------------------------------------------------------------------------|----------------------------------------|----------|-----------------|-----------------------|----------------------------------------------------------------------------------------------------|-----|
| ← Salesforce 連                                                 | 携設定                                                                                                    |                                        |          |                 |                       |                                                                                                    |     |
| 取引先 請求                                                         | 先 品目                                                                                                    | 案件                                     | 請求適      | Salesforce連携管理者 |                       |                                                                                                    |     |
| 請求書                                                            |                                                                                                    |                                        |          |                 |                       |                                                                                                    |     |
| 請求書と連携する、S<br>選択したオブジェクト                                       | elesforceのオブジェクト<br>の項目と連携することが                                                                                                    | ・を選択してくださ<br><sup>1</sup> できます。        | sv.,     |                 |                       |                                                                                                    |     |
|                                                                | ( <b>唐</b> ) <u>東新してくだ</u> す                                                                                                    | 561                                    | .+       |                 |                       |                                                                                                    |     |
| 連携条件を選択してく<br>フェーズ等の値を指定                                       | ださい。<br>して、連携するオブジェ                                                                                                    | クトを絞り込むこ                               | ことができます。 |                 |                       |                                                                                                    |     |
| 未面积                                                            | •                                                                                                    | the million                            |          | であるオブジェクト       | 0523                  |                                                                                                    |     |
| ###300                                                         |                                                                                                    |                                        |          |                 |                       |                                                                                                    |     |
| 請求書と連携する、S                                                     | elesforceの項目を選択し                                                                                                    | .てください。                                |          |                 | 部門任意 🕜                | 選択してください                                                                                                    | *   |
| 5                                                              | 構 面接してくださ                                                                                                    | 551                                    | •        |                 |                       |                                                                                                    |     |
|                                                                | 1001.52.00                                                                                                    | 510                                    | 2.4      |                 |                       | 1000                                                                                                    |     |
| 請求書録                                                           |                                                                                                    |                                        |          |                 |                       | The second second second second second second second second second second second second second second second se |     |
| 請求書音                                                           | :日 面积してくださ                                                                                                    | 310                                    | +        |                 | 取引先 任意 🔮              | 選択してくたさい                                                                                                    | •   |
| 請求書書<br>請求<br>お支払業                                             | 1日 「潮沢してくださ<br>瞬   潮沢してくださ                                                                                                    | 310<br>511                             | *        |                 | 取引先 任意 🔮              | 選択してくたさい                                                                                                    |     |
| 請求書書<br>請求<br>約支払集<br>概込先 :                                    |                                                                                                    | 210<br>210<br>110                      |          |                 | 取引先 任意 🥑              | 選択してくたさい                                                                                                    | × _ |
| 請求書書<br>請求<br>起込先亡<br>儲考 6                                     |                                                                                                    | 10<br>10<br>20<br>30                   |          |                 | 取引先 任意 🔮              | 選択してくたさい                                                                                                    | •   |
| 請求書編<br>請請<br>約支払<br>報込先<br>6<br>職等 6<br>に<br>間                |                                                                                                    | 10<br>10<br>10                         |          |                 | 取引先 任意 🔮              | 選択してくたさい                                                                                                    | *   |
| 請求書編<br>請請<br>お支払用<br>機込先で<br>請求<br>請求<br>課門任恩                 | RE     Implet < ft     Implet < ft | 20<br>20<br>20<br>20                   | *        |                 | 取引先 任意 🔮              | 選択してくたさい                                                                                                    | *   |
| 緑末春日<br>浦村<br>お支払用<br>様以先 1<br>備考 6<br>読述<br>第71 任王<br>取幻先 11日 | 福田してくださ           福田してくださ           福田してくださ           福田してくださ           福田してくださ           福田してくださ           福田してくださ           御田してくたさ           御田してくたさ           御田してくたさ           御田してくたさ           御田してくたさ           御田してくたさ           御田してくたさ           御田してくたさ           御田してくたさ           御田してくたさ           御田してくたさ           御田してくたさ           御田口してくたさ                                                                                                    | 10<br>20<br>20<br>20<br>20<br>20<br>20 |          |                 | 取引先 任意 🔮              | 選択してくたさい                                                                                                    | *   |

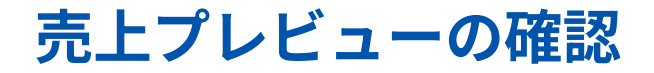

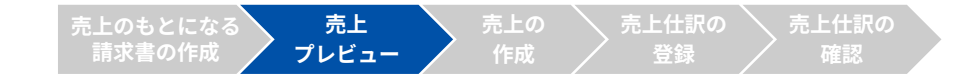

### 請求書の詳細画面で、請求書情報をもとに作成される売上を確認することができます。 この時点では、まだ売上のステータスは「未作成」の状態です。

|                                                                                                    |                                                                                                    | ◆ NICE 請求書册号3XXX    |                                                                                   |                                                                                            | 416                               | 100      | P.E. 9-A.      | 1           |           |                 |                         |        |        |              |          |  |
|----------------------------------------------------------------------------------------------------|----------------------------------------------------------------------------------------------------|---------------------|-----------------------------------------------------------------------------------|--------------------------------------------------------------------------------------------|-----------------------------------|----------|----------------|-------------|-----------|-----------------|-------------------------|--------|--------|--------------|----------|--|
|                                                                                                    |                                                                                                    |                     | and a                                                                             |                                                                                            |                                   |          |                |             |           |                 |                         |        |        |              |          |  |
|                                                                                                    |                                                                                                    |                     |                                                                                   | 請求書                                                                                        |                                   |          |                |             |           |                 |                         |        |        |              |          |  |
| Image: Distribution of the state of the state of the |                                                                                                    |                     | NULLIUSSYS<br>NULLIUSSYS<br>日本社会<br>中国ASSISMENT ALLING<br>Lanach URLAT-S USACSSIF | Marka 4, 54<br>Marka<br>Marka 2005<br>Marka 2005<br>Marka 2005<br>Marka 2005<br>Marka 2005 | 8/28<br>9                         |          |                |             |           |                 |                         |        |        |              |          |  |
|                                                                                                    | Called W3LAR       Called W3LAR       Called W3LAR       MURI       Water       Water                                                                                                    |                     |                                                                                   | Tanach Allia 5-<br>MILEAM Tana<br>Allia MD 2004                                            | 9(4)<br>24.0000<br>29.8243 - 9.11 |          | 売上             | 末作成 請求書から作成 | される売上のプレビ | コーを表示しています (仕訳の | ○弗里者設定は <u>こちら(⑦)</u> ) |        |        |              |          |  |
|                                                                                                    |                                                                                                    |                     | 2.00 9835,100<br>8.00<br>8.00                                                     | #8.50 #                                                                                    | 0 #811/10<br>1/ 1000/00           |          | 売上の            | D ITLE      | 部門        | 取引先             | 品目名                     | 版定科目 🥹 | 補助科目 😡 | <b>金額</b> 税故 | 税额       |  |
| Add       Add       A                                                                                                    |                                                                                                    |                     | nar                                                                               | 110,00                                                                                     | I vessare                         |          | 合計             |             |           |                 |                         |        |        | ¥850,000     | ¥85,008  |  |
|                                                                                                    |                                                                                                    |                     | MAT                                                                               | 100<br>2008.05 (10.54)                                                                     | 1 +10<br>+10                      |          | 941-1          | 2024/07/    | 81 A8649  | 株式会社サンプル        | 商品A                     | 売上高    | 10     | ¥600,000     | ¥60,000  |  |
| NO.2007         NO.2007         NO.2007 <t< td=""><td>PP     NULL     P41-3     2024/07/31     ABP     株式会社サンブル     商品C     売上高     ・     ¥100,000     ¥100,000       Name     ************************************</td><td></td><td></td><td>2023 12% A47 HJ</td><td>46<br/>(1000)000<br/>800,000</td><td></td><td>941-2</td><td>2024/07/</td><td>51 A8879</td><td>株式会社サンプル</td><td>商品B</td><td>売上高</td><td>2</td><td>¥150,000</td><td>\$15,000</td><td></td></t<>                                                                                                    | PP     NULL     P41-3     2024/07/31     ABP     株式会社サンブル     商品C     売上高     ・     ¥100,000     ¥100,000       Name     ************************************                                                                                                    |                     |                                                                                   | 2023 12% A47 HJ                                                                            | 46<br>(1000)000<br>800,000        |          | 941-2          | 2024/07/    | 51 A8879  | 株式会社サンプル        | 商品B                     | 売上高    | 2      | ¥150,000     | \$15,000 |  |
| ************************************                                                                                                    | Name     1000     第21.4     2024/07/31     ABP     株式会社サンプル     商品の     売上高     ¥100     ¥4       Name     1000     第2.5     1000     第2.5     1000     第2.5     1000     第2.5       Name     1000     1000     1000     1000     1000     1000     第2.5     1000     第2.5     1000     1000     1000     1000     1000     1000     1000     1000     1000     1000     1000     1000     1000     1000     1000     1000     1000     1000     1000     1000     1000     1000     1000     1000     1000     1000     1000     1000     1000     1000     1000     1000     1000     1000     1000     1000     1000     1000     1000     1000     1000     1000     1000     1000     1000     1000     1000     1000     1000     1000     1000     1000     1000     1000     1000     1000     1000     1000     1000     1000     1000     1000     1000     1000     1000     1000     1000     1000     1000     1000     1000     1000     1000     1000     1000     1000     1000     1000     1000     1000     1000     1000                                                                                                    |                     | 84.5                                                                              | 82                                                                                         | 822,338                           |          | 941-3          | 2024/07/    | 81 A87"   | 株式会社サンプル        | 商品C                     | 売上高    | 8      | ¥100,000     | ¥10,000  |  |
| A. And Forder Schurdturg - 480 (Vice - 100-494000012.51)(7)       H       H       H       H         S. A. M. Forder Schurdturg - 480 (Vice - 100-494000012.51)(7)       H       H       H       H         S. A. M. Forder Schurdturg - 480 (Vice - 100-494000012.51)(7)       H       H       H       H         S. M. M. Forder Schurdturg - 480 (Vice - 100-494000012.51)(7)       H       H       H       H         S. M. M. Forder Schurdturg - 480 (Vice - 100-494000012.51)(7)       H       H       H       H         S. M. M. Forder Schurdturg - 480 (Vice - 100-494000012.51)(7)       H       H       H       H         S. M. M. Forder Schurdturg - 480 (Vice - 100-494000012.51)(7)       H       H       H       H         S. M. M. Forder Schurdturg - 480 (Vice - 100-494000012.51)(7)       H       H       H       H         S. M. M. Forder Schurdturg - 480 (Vice - 100-494000012.51)(7)       H       H       H       H         S. M. M. M. M. M. M. M. M. M. M. M. M. M.                                                                                                    | Ka     And     Refere deficiency     Value field deficiency       Ka     Not     Refere deficiency     Value field deficiency       Ka     Not     Refere deficiency     Value field deficiency       Ka     Not     Refere deficiency     Value field deficiency       Ka     Not     Refere deficiency     Value field deficiency       Value field     Value field deficiency     Not     Not       Value field deficiency     Max     Not     Not       Value field deficiency     Max     Not     Not       Value field deficiency     Max     Not     Not       Value field deficiency     Max     Not     Not       Value field deficiency     Max     Not     Not       Value field deficiency     Max     Not     Not                                                                                                    |                     | BR.                                                                               |                                                                                            |                                   |          | 941-4          | 2024/07/    | 31 A倍和的   | 株式会社サンプル        | 商品D                     | 売上高    | 2      | *100         | ¥8       |  |
| NA.     IMME     IMME     IMME     IMME     IMME     IMME     IMME       No.     NU.D.     WT     WT     WT     WT     WT     WT     WT       No.     NU.D.     WT     WT     WT     WT     WT     WT     WT       No.     NU.D.     WT     WT     WT     WT     WT     WT       No.     TO     NU.D.     WT     WT     WT     WT     WT       No.     TO     NU.D.     WT     WT     WT     WT     WT       No.     TO     NU.D.     WT     WT     WT     WT     WT       No.     TO     NU.D.     WT     WT     WT     WT     WT       No.     TO     NU.D.     WT     WT     WT     WT     WT       No.     TO     WT     WT     No.     WT     WT     WT       No.     TO     WT     No.     WT     WT     WT     WT       No.     TO     WT     No.     WT     WT     WT     WT                                                                                                    | A.L. AND:     ADD:     ADD: <td></td> <td>BARRING BACKESCON, BURY</td> <td></td> <td></td> <td></td> <td></td> <td>-</td> <td></td> <td></td> <td></td> <td></td> <td></td> <td></td> <td></td> <td></td>                                                                                                    |                     | BARRING BACKESCON, BURY                                                           |                                                                                            |                                   |          |                | -           |           |                 |                         |        |        |              |          |  |
| Name         Anne         Anne         Barris         Manual         Manual                                                                                                    | KA.         Anne         Anne         Market         Market                                                                                                    |                     |                                                                                   |                                                                                            |                                   |          |                |             |           |                 |                         |        |        |              |          |  |
| A main       Ammain       Ammain                                                                                                    | AL.       All Représentation Survive Aurille Vision Survive Aurille Parison Survive Aurille Parison Survive Au |                     |                                                                                   |                                                                                            |                                   |          |                |             |           |                 |                         |        |        |              |          |  |
| LAC         Value         Value         V                                                                                                    | LLC         N1         N1                                                                                                    | RA ANG BERNOMSTRONG | vor-4800ver ussaanteit                                                            | (000                                                                                       |                                   |          |                |             |           |                 |                         |        |        |              |          |  |
| Norm         Norm         Norm <th< td=""><td>No.         XXXXXXXX         MAX         XXXXXX         NUMB         NUMXXXXX         NUMXXXXXX         NUMXXXXXXXXXXXXXXXXXXXXXXXXXXXXXXXXXXXX</td><td>810 912 BU</td><td>#14 BBA</td><td>REAR O</td><td>inneri 0</td><td>AND COL</td><td>100 400</td><td></td><td></td><td></td><td></td><td></td><td></td><td></td><td></td><td></td></th<>                                                                                                    | No.         XXXXXXXX         MAX         XXXXXX         NUMB         NUMXXXXX         NUMXXXXXX         NUMXXXXXXXXXXXXXXXXXXXXXXXXXXXXXXXXXXXX                                                                                                    | 810 912 BU          | #14 BBA                                                                           | REAR O                                                                                     | inneri 0                          | AND COL  | 100 400        |             |           |                 |                         |        |        |              |          |  |
| Hold         JOURNITI         AddP         MACENET/VA         Balan         FLAN         VILA         VILA                                                                                                    | NG1         JULYINII         AMP         MLM         ALM         VLM         VL                                                                                                    | HOL MINANTI AND     | W0041213-274 8664                                                                 | 1.0x                                                                                       |                                   | WALSE!   | *11.100 avist. | XXIII       |           |                 |                         |        |        |              |          |  |
| HG.7         DOCKTOL         MMC         MLM         FLAM         FLAM <t< td=""><td>NO 2 DEVENT APP DESERVICES AND STATE TO BE STATE OF THE STATE OF THE STATE</td><td>NO.2 ROAMING ARE</td><td>W60872/A B88</td><td>0.18</td><td></td><td>4196,000</td><td>¥11,000 ¥3654</td><td>000</td><td></td><td></td><td></td><td></td><td></td><td></td><td></td><td></td></t<>                                                                                                    | NO 2 DEVENT APP DESERVICES AND STATE TO BE STATE OF THE STATE OF THE STATE                                                                                                    | NO.2 ROAMING ARE    | W60872/A B88                                                                      | 0.18                                                                                       |                                   | 4196,000 | ¥11,000 ¥3654  | 000         |           |                 |                         |        |        |              |          |  |
| HEAT TREASULT ANY WARRYSTY BAR YER IN H IN                                                                                                    |                                                                                                    | HUI HOUTH ANY       | REALIZE RAC                                                                       | ALR                                                                                        |                                   | 100.000  | +UL080 +11L    | xe          |           |                 |                         |        |        |              |          |  |
|                                                                                                    | ANT TOTAL YARA AND ANT ANT ANT ANT ANT ANT ANT ANT ANT ANT                                                                                                    | HER REAL AND        | . 40(21112/4 mill                                                                 | 8.18                                                                                       |                                   | 1386     | HC 34          | 186.1       |           |                 |                         |        |        |              |          |  |

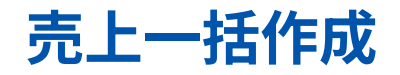

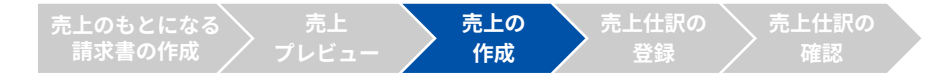

### 必要なタイミングで、いつでも売上を一括作成することができます。

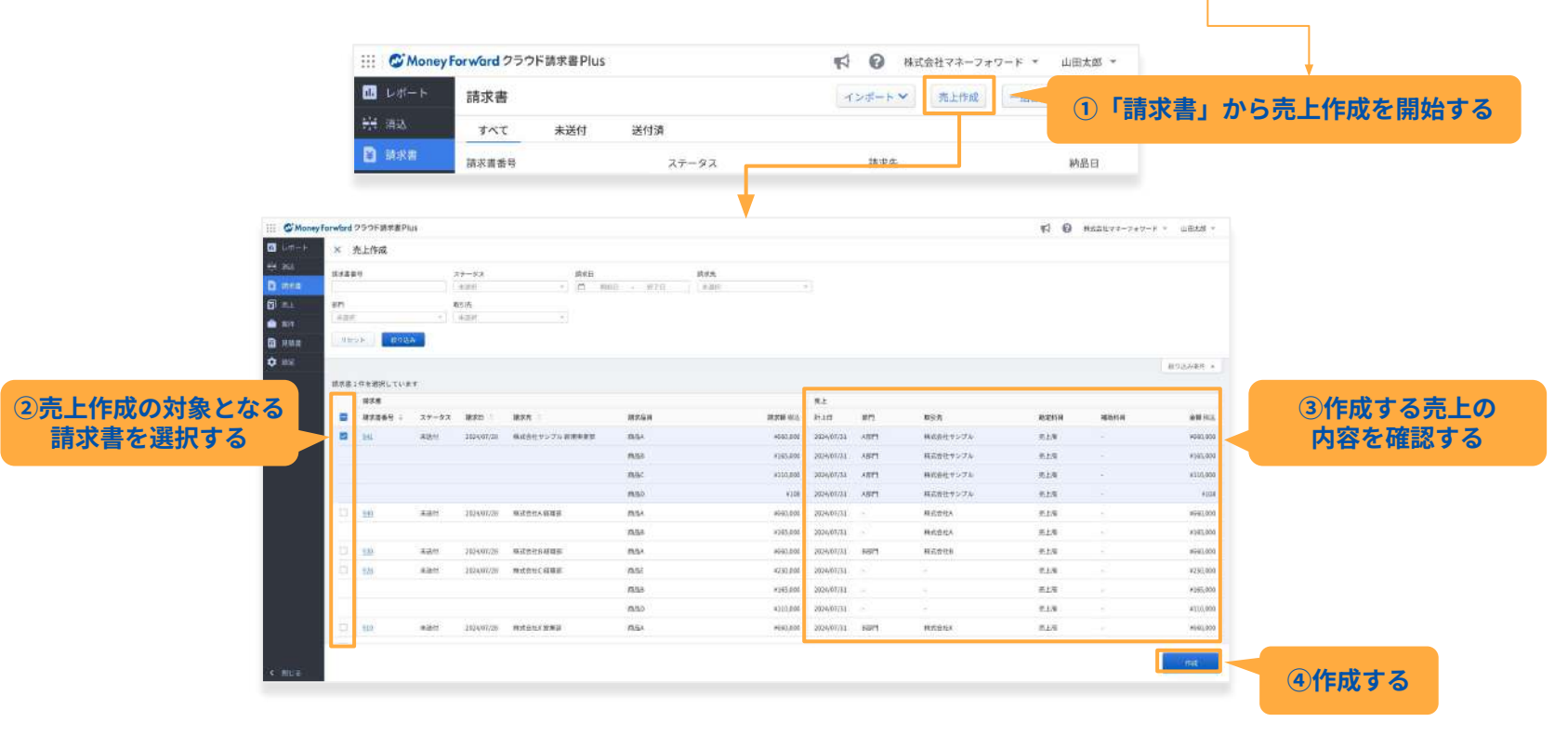

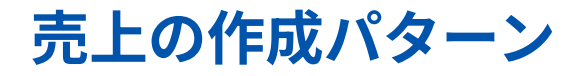

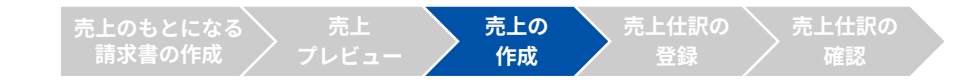

作成条件(詳細はP.22の「初期設定」よりご確認ください)

- 「仕訳」画面で設定した「対象日」以降に作成した請求書に関する売上
- 「仕訳」画面で設定したステータスに該当する請求書に関する売上
- 作成者に「売上の作成権限」がある

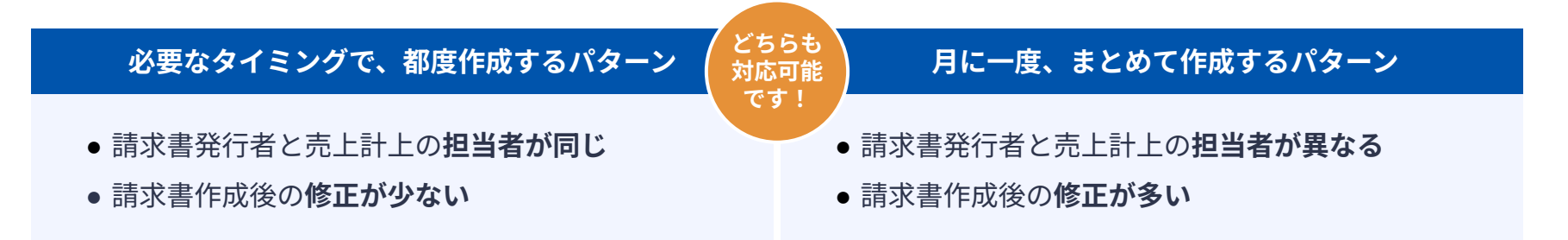

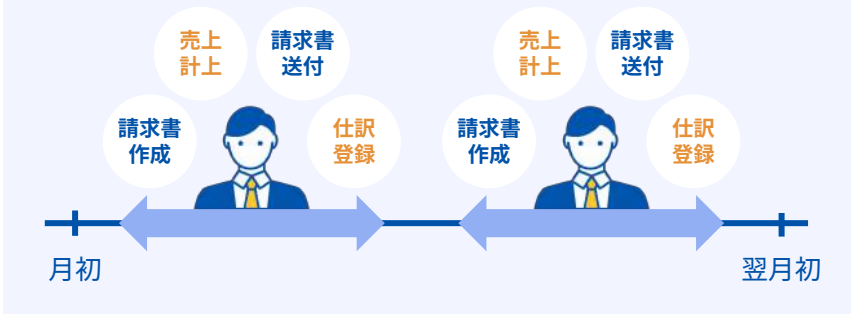

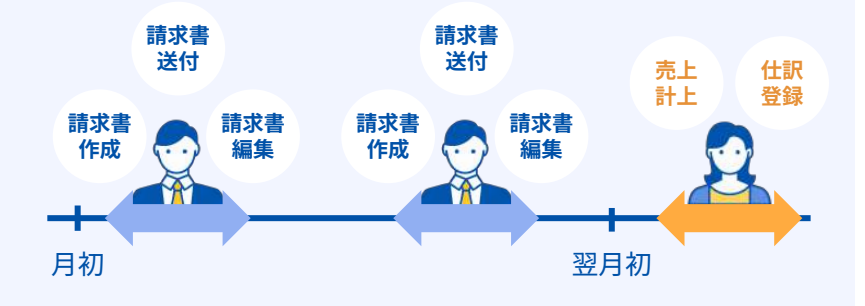

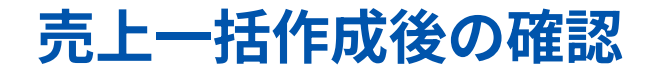

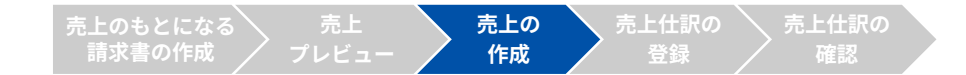

## 請求書の詳細画面で、作成済みの売上を確認できます。 この時、売上のステータスは「作成済」になります。

|                                                                                                    | Money forward 090 FBI## Plus           |                                                                                                    |                                                                                                    | <b>\$1 0</b>                                        | 最佳的社 マスーフォワード - | URAN -   |            |       |          |     |        |        |          |         |          |
|----------------------------------------------------------------------------------------------------|----------------------------------------|----------------------------------------------------------------------------------------------------|----------------------------------------------------------------------------------------------------|-----------------------------------------------------|-----------------|----------|------------|-------|----------|-----|--------|--------|----------|---------|----------|
|                                                                                                    | ● nee 算法要指号:XXX                        |                                                                                                    |                                                                                                    | -                                                   | AN BUL          | a-a 1    |            |       |          |     |        |        |          |         |          |
|                                                                                                    | оникаларын<br>Оникаларын<br>Оникаларын | 100 · ·                                                                                                    |                                                                                                    |                                                     |                 |          |            |       |          |     |        |        |          |         |          |
|                                                                                                    | аала<br>19. Ала<br>Ф. на               | 第4日本社+1523<br>副事業専門<br>数年毎日<br>71月1日3日第4日本第日日本51521000<br>日本日日日本5151日 - 5151日 - 5151日<br>100001 1月1日 - 5151日 - 51000 1000 | 請求書<br>#####: 94(<br>##11 - 2024/07/20                                                                                                    |                                                     |                 |          |            |       |          |     |        |        |          |         |          |
| No.       NO.       NO.       N                                                                                                    |                                        | 28566 405.00                                                                                                    | Hung Sectore     NULL 22 - フォワート     HULD RECENT 22 - フォワート     HULD RECENT 23 - フォワート     TOLOR RECENT 24 - トルコ     Dise Bill     Transact (HEL 2) - トルコ     Dise Bill     Transact (HEL 2) - トルコ                                                                                                    | 188 3 2 1 4 1999<br>2 1979 - 6 2 2 1999<br>19 2 2 1 | <b>7</b> .1     | 作成演      |            |       |          |     |        |        |          |         |          |
| All       All       A                                                                                                    |                                        | 4.0                                                                                                    | ****** ##                                                                                                    | 1.00 1.1.1                                          | 売.              | EID      | 計上目        | 部門    | 取引先      | 品音名 | 勘定料目 🚳 | 補助科目 🚱 | 金額税造     | 税額      | 金額祝込     |
|                                                                                                    |                                        | Mills<br>inter-containe<br>mille                                                                                          | 40.00 12                                                                                                    | WORLDON                                             | 숨               | #        |            |       |          |     |        |        | ¥850,000 | ¥85,008 | ¥935,108 |
| No. 1000       No. 1000       No. 10000       No. 1000       No. 1000 <t< td=""><td></td><td>mac<br/>mgo</td><td>ALIOLOOD L<br/>Ville L</td><td>V036.201<br/>1010</td><td>94</td><td>E-1</td><td>2024/07/31</td><td>A部門</td><td>株式会社サンプル</td><td>商品A</td><td>売上高</td><td></td><td>¥600,000</td><td>¥60,000</td><td>¥660,000</td></t<> |                                        | mac<br>mgo                                                                                                    | ALIOLOOD L<br>Ville L                                                                                                    | V036.201<br>1010                                    | 94              | E-1      | 2024/07/31 | A部門   | 株式会社サンプル | 商品A | 売上高    |        | ¥600,000 | ¥60,000 | ¥660,000 |
| and yow       you       wink       wink                                                                                                    |                                        | i makaleninaa en.                                                                                                    | 2010 IN-10 IN-10 I | NACH<br>HB                                          | 94              | 1-2      | 2024/07/31 | ABEPT | 株式会社サンプル | 商品B | 売上高    | (#)    | ¥150,000 | ¥15,000 | ¥165,000 |
| 91.4     2024/07/31     ABM     #128     #1.6     Y100     Y6     Y108                                                                                                    |                                        |                                                                                                    | ante ane ante                                                                                                    | 900,200<br>915,200                                  | 94              | 1-3      | 2024/07/31 | ABEPS | 株式会社サンプル | 香品C | 売上高    | (4)    | ¥100,000 | *10,000 | ¥110,000 |
| NA         NA       NA       NA         NA       NA       NA       NA         NA       NA       NA       NA         NA       NA                                                                                                    |                                        | BQA<br>With second<br>Hill conclusion                                                                                     |                                                                                                    |                                                     | 94              | 14       | 2024/07/31 | A部門   | 株式会社サンプル | 費品D | 売上高    | 242    | ¥100     | ¥8      | *108     |
| N.     Math     Math     Math     Math     Math     Math       PL     PL     PL     PL     PL     PL     PL     PL       PL     PL     PL     PL     PL     PL     PL     PL       PL     PL     PL     PL     PL     PL     PL     PL       PL     PL     PL     PL     PL     PL     PL     PL       PL     PL     PL     PL     PL     PL     PL     PL       PL     PL     PL     PL     PL     PL     PL     PL       PL     PL     PL     PL     PL     PL     PL     PL       PL     PL     PL     PL     PL     PL     PL     PL       PL     PL     PL     PL     PL     PL     PL       PL     PL     PL     PL     PL     PL       PL     PL     PL     PL     PL     PL       PL     PL     PL     PL     PL     PL       PL     PL     PL     PL     PL     PL       PL     PL     PL     PL     PL     PL                                                                                                    |                                        | 新生<br>第二十日日の前日に第三日に、ころ前の日にます                                                                                              | L.                                                                                                    |                                                     |                 |          |            |       |          |     |        |        |          |         |          |
| NL     NL     NL     NL     NL     NL     NL     NL       102     1024/01     487     MEXME Ø     ML     ML     ML       101     1024/01     487     MEXME Ø     ML     ML     ML       101     1024/01     487     MEXME Ø     ML     ML     ML       102     1024/01     487     MEXME Ø     10100     10100       102     1024/01     487     MEXME Ø     12500     10100       102     1024/01     MA     MEXME Ø     12500     10100                                                                                                    |                                        |                                                                                                    |                                                                                                    |                                                     |                 |          |            |       |          |     |        |        |          |         |          |
| NA     NA     NA     NA     NA     NA     NA     NA     NA     NA     NA       NA     NA     NA     NA     NA     NA     NA     NA     NA       NA     NA     NA     NA     NA     NA     NA     NA       NA     NA     NA     NA     NA     NA     NA       NA     NA     NA     NA     NA     NA       NA     NA     NA     NA     NA     NA       NA     NA     NA     NA     NA     NA       NA     NA     NA     NA     NA     NA       NA     NA     NA     NA     NA     NA       NA     NA     NA     NA     NA     NA       NA     NA     NA     NA     NA     NA       NA     NA     NA     NA     NA     NA                                                                                                    |                                        |                                                                                                    |                                                                                                    |                                                     |                 |          |            |       |          |     |        |        |          |         |          |
| R110         R110         R110 <th< td=""><td>** (2003)</td><td></td><td></td><td></td><td></td><td>_</td><td></td><td></td><td></td><td></td><td></td><td></td><td></td><td></td><td></td></th<>                                                                                                    | ** (2003)                              |                                                                                                    |                                                                                                    |                                                     |                 | _        |            |       |          |     |        |        |          |         |          |
| FF         FF         FF<                                                                                                    | R10 H18 #2                             | t klik au                                                                                                    | s manie o                                                                                                    | 1000 B                                              | dik Gross Addal | 0.000    |            |       |          |     |        |        |          |         |          |
| NULL         NULL         NULL         NULL         NULL         NULL         NULL           90.2         NULL         Add         REAL         NULL         NULL         NULL           92.4         NULL         Add         REAL         NULL         NULL         NULL           92.4         NULL         Add         REAL         NULL         NULL         NULL           92.4         NULL         Add         REAL         NULL         NULL         NULL           92.4         NULL         Add         REAL         NULL         NULL         NULL           92.4         NULL         Add         REAL         NULL         NULL         NULL           92.4         NULL         Add         REAL         NULL         NULL         NULL                                                                                                    | 00.1 3004070 AM                        |                                                                                                    |                                                                                                    |                                                     | 00.00 905.000   | ****     |            |       |          |     |        |        |          |         |          |
| 942-9 IIILANDI AAM BACATYO'SA. BAC BLA UNANA KUUNI KUUNI<br>1414 IIILANDI AAM AACTIV'S'SA. BAO BLA SA KUUNI KUUNI                                                                                                    | 90.2 2049721 AB                        | T RESEV.25 88                                                                                                    | - H18                                                                                                    |                                                     | 100406 #13,080  | #155,090 |            |       |          |     |        |        |          |         |          |
| ini i ililiti alla meteroport. Bala Bija - soa sa sia                                                                                                    | 90-7 30240731 46                       | n excervo ao                                                                                                    | #1#                                                                                                    |                                                     | 10000 11000     | 1111000  |            |       |          |     |        |        |          |         |          |
|                                                                                                    | 943-4 1824,87/31 AB                    | n ##88117556 80                                                                                                    | 818 ·                                                                                                    |                                                     | #100 #8         | 8268     |            |       |          |     |        |        |          |         |          |

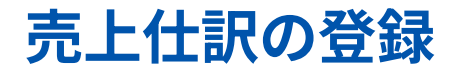

売上のもとになる 売上 売上の 売上仕訳の 売上仕訳の 請求書の作成 プレビュー 作成 登録 確認

## 売上仕訳の登録は、CSVエクスポートで会計システムに登録していただく方法と、 「マネーフォワード クラウド会計Plus」に連携する方法があります。

|    | Money    | orward クラウド請求書                                                                                                    | Plus         |          |      | <b>F</b> | 休式会社マネ   | ーフォワード * 山田太郎 *    |
|----|----------|----------------------------------------------------------------------------------------------------|--------------|----------|------|----------|----------|--------------------|
| 88 | レポート     | 売上                                                                                                    |              |          |      |          |          |                    |
| Ħ  | 消込       | 売上ID                                                                                                    | 計上日          |          | 部門   |          | 取引先      |                    |
|    | 請求書      |                                                                                                    | 11 May       | 自日 · 終了日 | 未選択  | •        | 未選択      | •                  |
| 8  | 売上       | 品目                                                                                                    | 勘定科目         |          | 補助科目 |          | 仕訳ステータス  |                    |
| Ê  | 案件       |                                                                                                    | 未選択          | *        | 未選択  | *]       | 未選択      | *                  |
|    | 日時書      | 作成日                                                                                                    |              |          |      |          |          |                    |
| ~  | ellerer: | □ 開始日 -                                                                                                    | 終了日          |          |      |          |          |                    |
| ~  | 63RAE    | リセット 約5                                                                                                    | の込み          |          |      |          |          |                    |
|    |          |                                                                                                    |              |          |      |          |          | 100 m 10 m 10 M    |
|    |          |                                                                                                    |              |          |      | 1.0      |          | 1201公内条件 ▲         |
|    |          |                                                                                                    |              |          |      | 一括仕訳登録   | エクスボート 💙 | < 1 / 2ページ(120件) 💙 |
|    |          | 売上ID 👙                                                                                                    | 計上日 🗧 部門 🗄   | 取引先      |      | 品目 二     |          | 勘定科目               |
|    |          | 123456-4                                                                                                    | 2024/07/31 - | 株式会社A    |      | 商品A      |          | 売上高                |
|    |          | 123456-3                                                                                                    | 2024/07/31 - | 株式会社A    |      | 商品B      |          | 売上高                |
|    |          | 123456-2                                                                                                    | 2024/07/31 - | 株式会社A    |      | 商品C      |          | 売上高                |
|    |          | 123456-1                                                                                                    | 2024/07/31 - | 株式会社A    |      | 商品D      |          | 売上高                |
|    |          | and the second second se |              |          |      |          |          |                    |

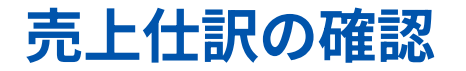

#### 売上のもとになる 売上 売上の 売上仕訳の 売上仕訳の 請求書の作成 プレビュー 作成 登録 確認

### 「マネーフォワード クラウド会計Plus」に登録した仕訳から、元となった請求書までス ムーズに画面を遷移し確認することができます。

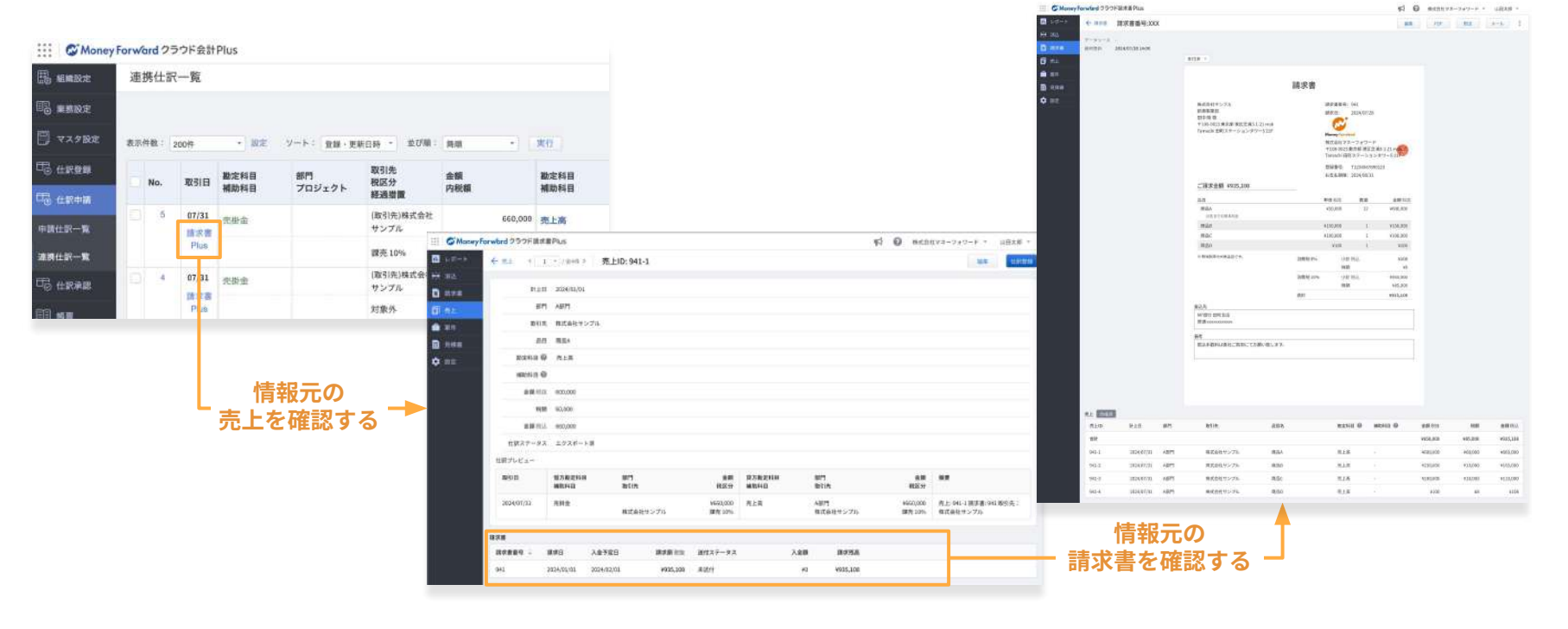

## 科目ルール(2ndリリース)

品目の名称に応じて自動で仕訳科目を振り分けることができます。

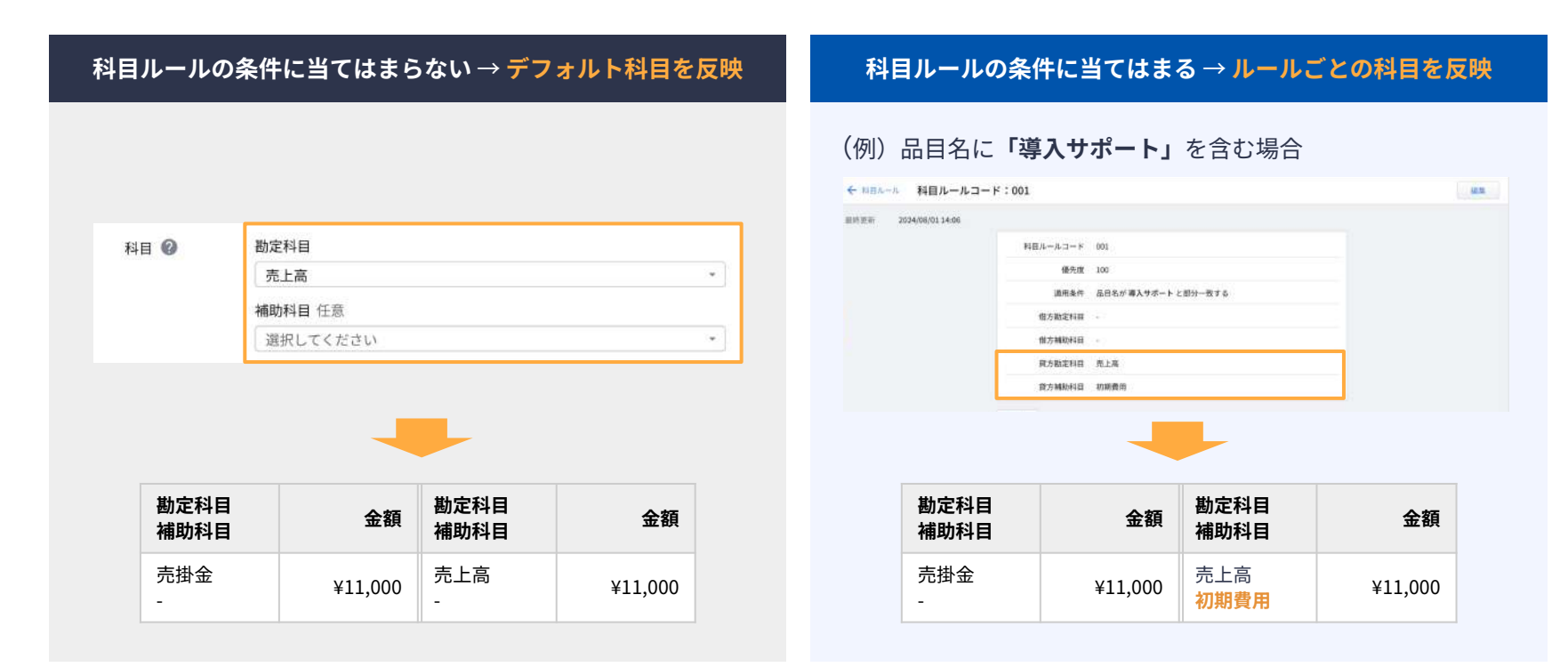

# 前受金振替(作成した売上の計上日>入金日となる場合)

請求書から作成した売上の計上日より前に入金消込があった場合、 消込の貸方科目は「前受」の勘定科目で作成され、 売上の借方科目は「債権」から「前受」の勘定科目に自動変換されます。

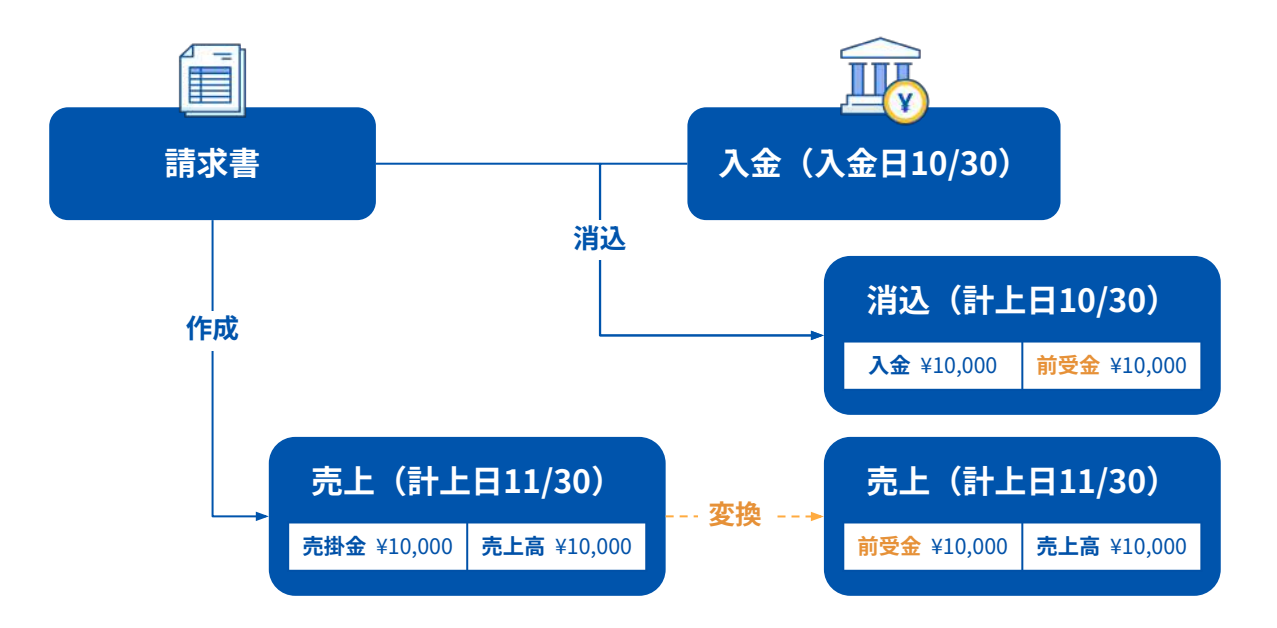

# 機能利用までの対応ステップ

## 運用変更までの対応事項

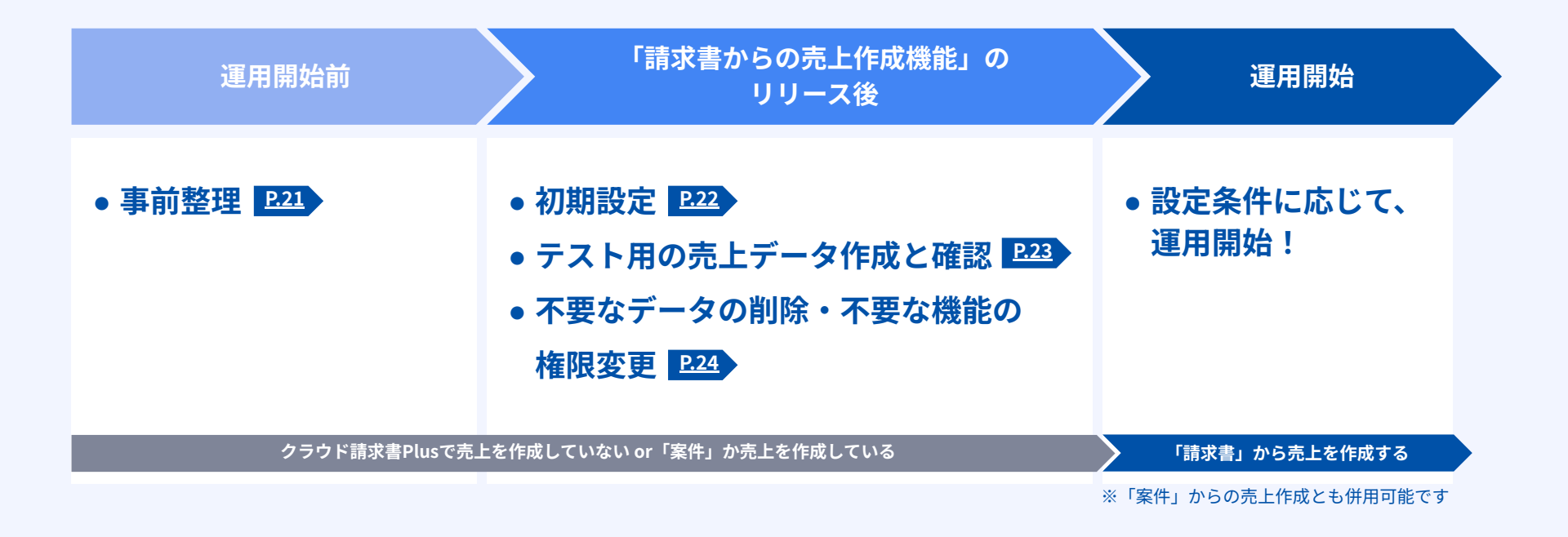

| <b>運用開始前</b> 事前整理                      |                                                                        |
|----------------------------------------|------------------------------------------------------------------------|
| 前提<br>確認<br>請求書から売上作成する機能」を利用す         | るか P.05の運用パターンよりご確認ください。<br>運用パターン2もしくは4に変更する場合、今回の機能の利用が適しています。       |
| 利用する                                   | ▲ 利用しない 利用しない場合は、運用変更なし                                                |
| STEP 1<br>いつから新しい運用を開始するか              | 初期設定では、請求書の作成日を基準に開始日を決めることが<br>できます。                                  |
|                                        |                                                                        |
| STEP 2<br>どのステータスの請求書を、売上作成の対象に<br>するか | <b>初期設定では、送付済みの請求書を売上作成の対象に絞り込む<br/>ことができます。</b><br>※ステータスの絞り込み設定は任意です |
|                                        |                                                                        |
| STEP 3<br>誰が売上を作成するか                   | <b>作成者に、売上作成の権限があるかどうかをご確認ください。</b><br>※ロールの設定方法は、 <u>サポートサイト</u> へ    |

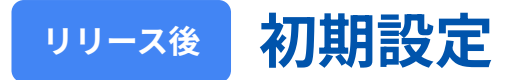

#### STEP 1: 売上作成機能を有効にする

「請求書」から売上を作成できるようになります。

#### STEP 2: 売上作成の対象となる請求書を設定する

対象日:対象となる請求書の作成日を指定できます ステータス:送付済みの請求書のみを売上作成の対象 にできます(2ndリリース)

STEP 3: 売上に反映する「計上日」「科目」の設定 をする

計上日:請求日を基準に設定できます 科目:デフォルト科目、もしくは科目ルールにより 設定できます

| 対象となる請求 | 書の条件                                                   |  |
|---------|--------------------------------------------------------|--|
| 対象日     | 2024/07/01 📋 以降に作成した請求書                                |  |
| ステータス   | □「送付済」の請求書のみを売上の作成対象にする                                |  |
| ●仕訳項目   |                                                        |  |
| 計上日     | 請求日の当月末日                                               |  |
|         |                                                        |  |
| 科目 🕜    | 勘定科目                                                   |  |
| 科目 🕜    | 勘定科目<br>売上高                                            |  |
| 科目      | <ul> <li>勘定科目</li> <li>売上高</li> <li>補助科目 任意</li> </ul> |  |

## リリース後 テスト用売上データ作成と確認

### 事前にテストデータの作成・確認をすることで、安心して運用を開始することができます。

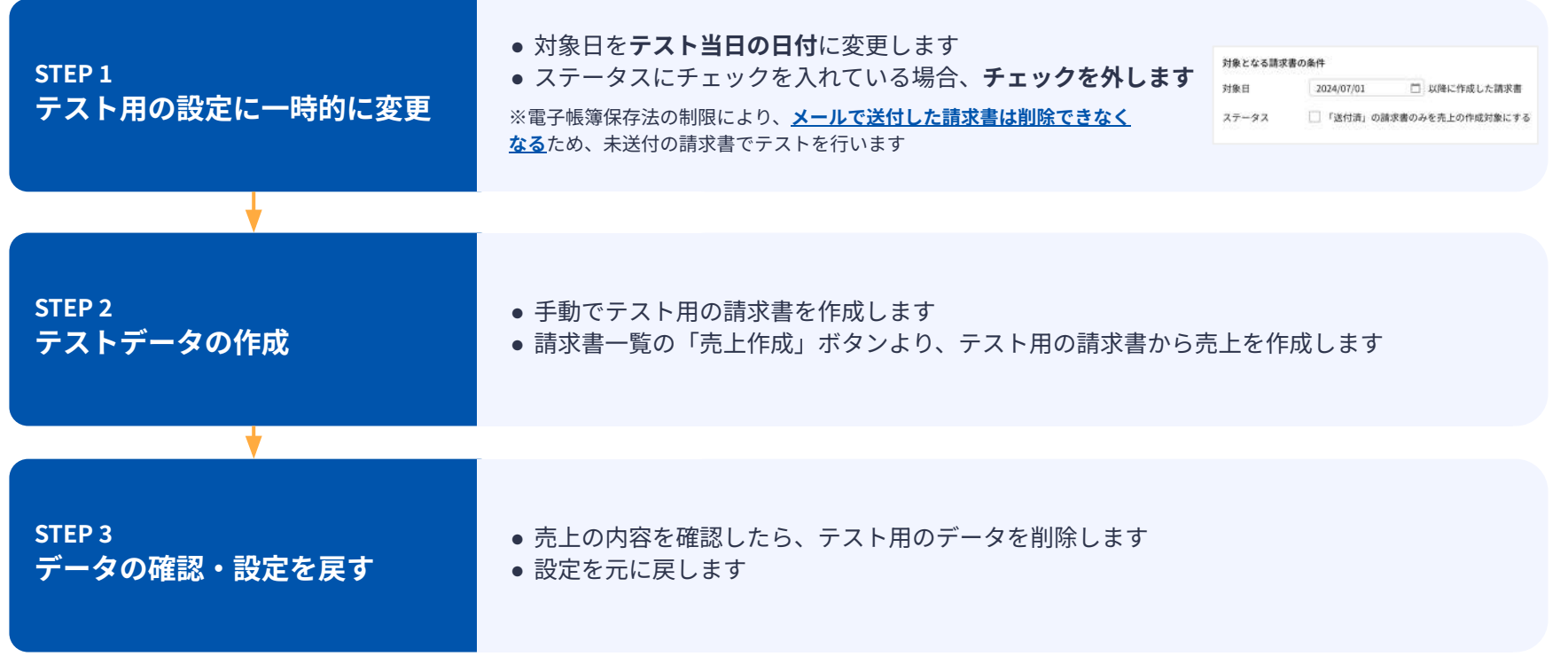

## **リリース後** 不要なデータの削除・不要な機能の権限変更

- テスト用のデータを作成した場合は、削除してください
- 今回の運用変更で「案件」を利用しなくなる場合
   案件を間違って作成してしまう状況を防ぐため、ロールから「案件の閲覧権限」を解除し、
   メニューから「案件」を非表示にすることをおすすめします
  - ロールの設定方法は、<u>サポートサイト</u>へ

#### 閲覧権限あり

☆ 消込
前求書
新求書
新大上
新た
京件
見積書
お定

| 案件                                      | <br>C mar | 案件                                      |  |
|-----------------------------------------|-----------|-----------------------------------------|--|
|                                         | [] 売上     | 目間覧                                     |  |
| 作成 編集 削除                                | □ 見積書     | 作成編集的除                                  |  |
| CSVインボート CSVエクスボート<br>Salesforceからインボート | ¢ R±      | CSVインボート CSVエクスボート<br>Salesforceからインボート |  |

閲覧権限なし

# 今後のスケジュール

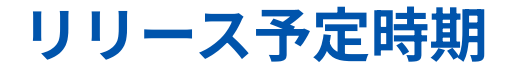

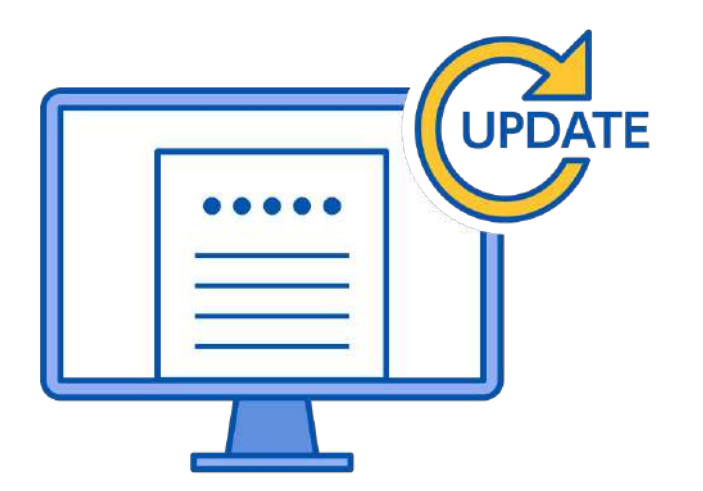

1st リリース 2025年5月上旬

2ndリリースの機能を除く全ての機能

#### 2nd リリース 2025年5月中旬以降順次

品目ごとの科目ルール設定 請求書ごとの売上計上日指定 請求書ステータスによる売上作成対象の制御 売上一括削除機能

※予告なく変更する場合があります。